## Logging into AmpliFund

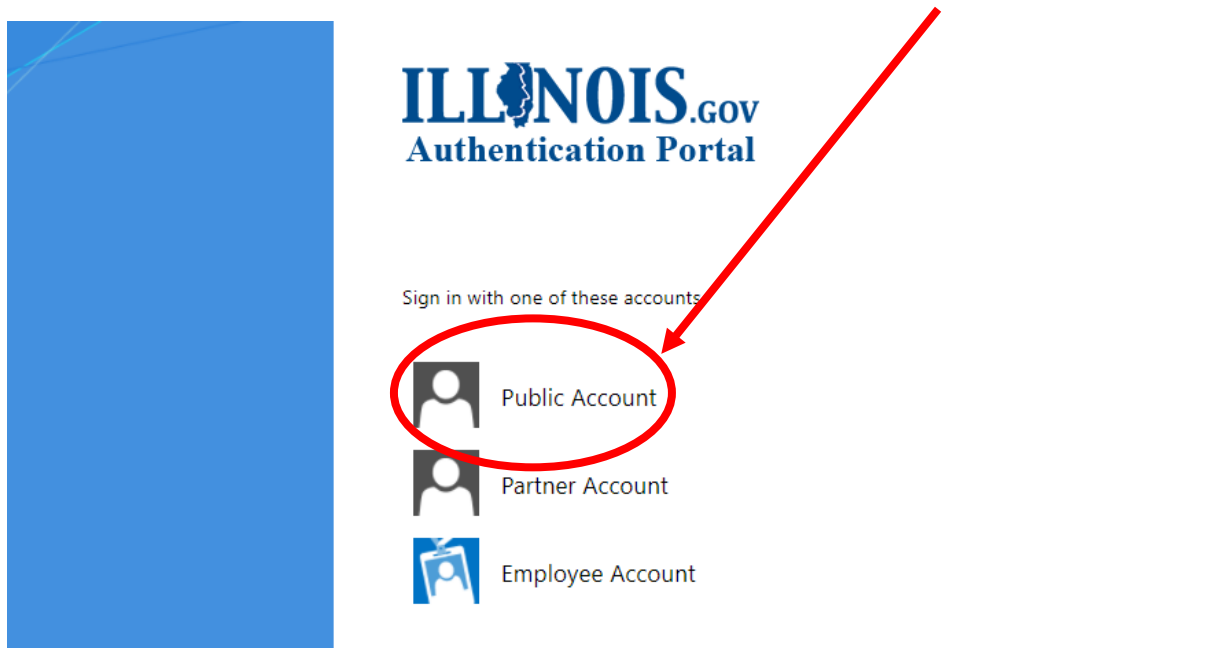

The AmpliFund system requires a single sign-on similar to the GATA Grantee Portal.

You can find the instruction on how to create a single sign-on here:

https://www2.illinois.gov/sites/GATA/Grantee/GranteePortalFAQ/HowToAccessTheGranteePortal.pdf

When signing into AmpliFund for the <u>first time</u>, you will arrive to the **Terms and Conditions** page.

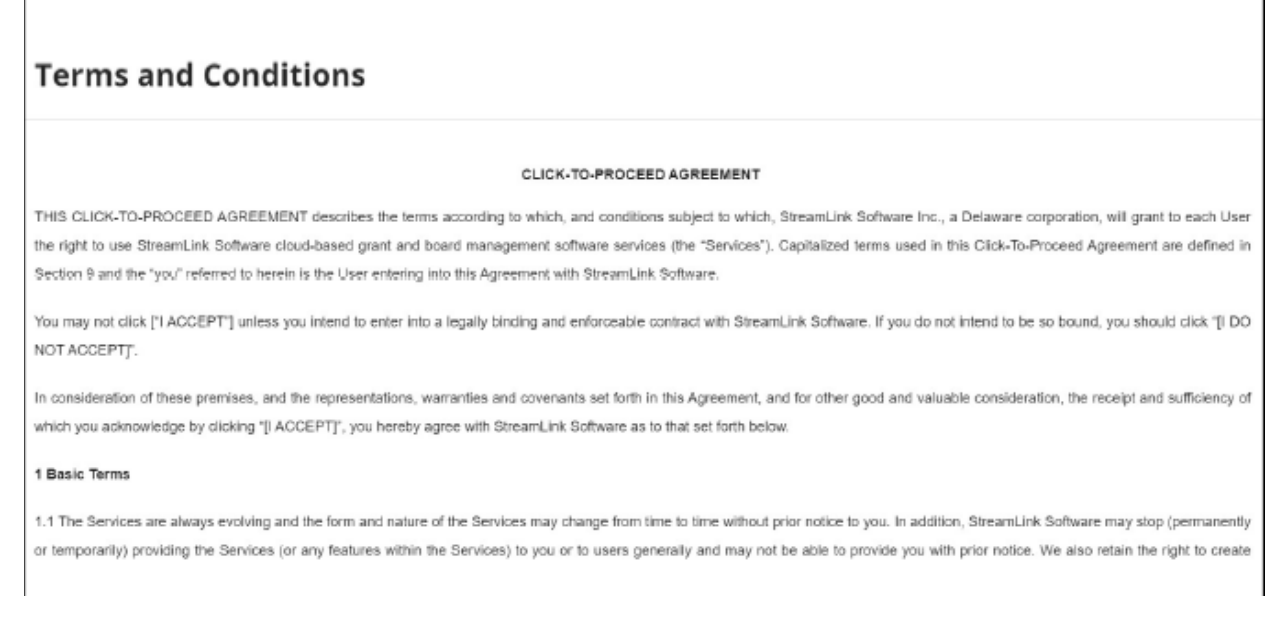

Scroll through and read the terms and conditions. After reviewing, click agree and accept on the bottom of the page. This is a ONE-TIME requirement and will not have to do this every time you log in to AmpliFund.

| ICJIA |                                                                                   |
|-------|-----------------------------------------------------------------------------------|
|       | Services to Assist Families Experiencing Trauma<br>Print Help Download Save Apply |
|       | Opportunity Details Evaluation & Scoring                                          |
|       | Opportunity Information                                                           |
|       | CSFA Number 546-00-2162<br>CSFA Popular Name Death Penalty Abolition Fund         |

Review the information for the Notice of Funding Opportunity (NOFO) and decide if the program is a good fit for your organization. The NOFO information is the same as previous NOFO announcements, but in a different format and submission process. You can download the NOFO information and review the application and contents offline. When you are ready to apply, click on "Apply."

## How to complete the application in AmpliFund

Submission of the application components have changed; instead of emailing the program narrative, budget and other NOFO application requirements, you are asked to complete and/or upload the sections within AmpliFund.

Another change is the submission of the Programmatic Risk Assessment (PRA). In previous NOFO postings, ICJIA has asked for the PRA to be completed prior to the agreement being signed. AmpliFund has allowed us to request this information in conjunction with your application.

You are asked to download the PRA (Excel file). This document contains conditional formatting. Upon completion, upload the Excel file to AmpliFund as directed.

- The PRA does not require a "wet" signature. Please type name on both "Authorized Signature," and "Signor's Name" lines.
- The PRA is not scored and is not used to disqualify applicants/grantees. The PRA is used to identify an applicant's technical assistance needs and mitigate risk, if awarded. This helps the funder and grantee on how to partner.

Remember as you complete each of the sections, click the "Mark as Complete" and continue to the next form/section. You can also click the "Save & Continue" and come back to the section to review and complete later.

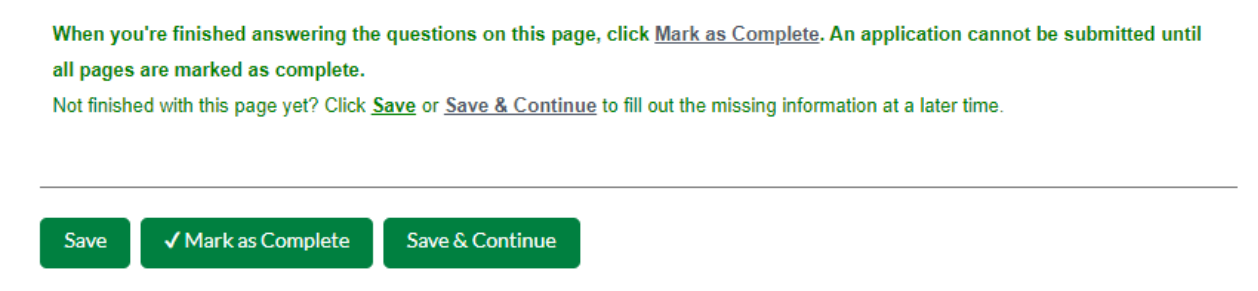

The AmpliFund system will log you out after 30 minutes of in-activity, please remember to SAVE your work early and often.

Make sure to take note of the close date for the NOFO you are applying. Late applications will not be accepted.

Once you've completed the forms and mark everything as complete, you can click on the "submit" button. The AmpliFund system will not let you submit your application packet without completing all required forms and fields.

| Opportunity Evaluation Project Application Budget* Performance Submit<br>Details & Scoring Information Forms Plan                 |
|----------------------------------------------------------------------------------------------------|
| You are about to submit your application, , to <b>Criminal Justice Information Authority.</b>                                     |
| Take the time to review your application by using the timeline above. You can select any section and jump to that page.           |
| When the application is fully complete, please select the "Submit" button. This will submit your final application to the funder. |
| You have forms containing required fields which have not been completed!                                                          |
| B Review Submit                                                                                                    |

Amplifund will auto-generate an email notification that your application has been received and an email as your application moves through review, scoring, review, etc. Notifications are sent to the primary contact person listed on the Project Information Page.

Please make sure you check the User roles for your organization via the GATA Grantee Portal.

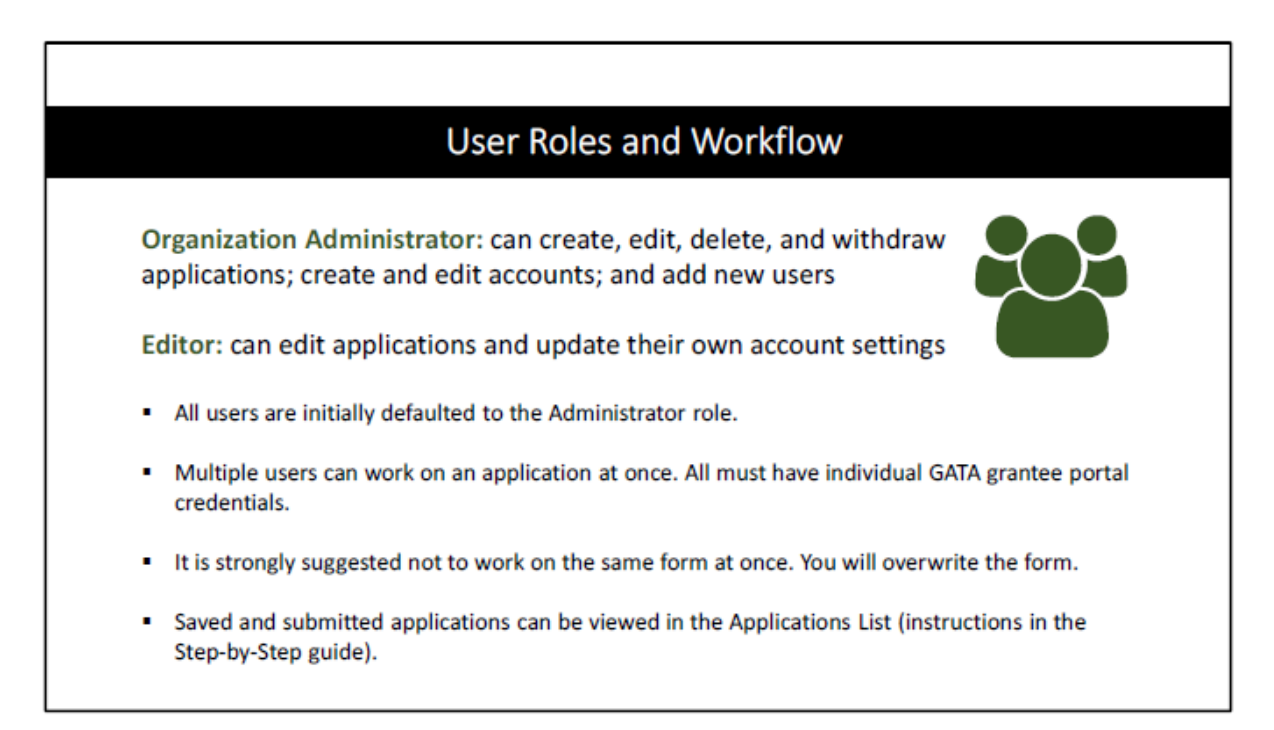

Award notification will be provided as outlined in the NOFO instructions.

## Reminders

DO check your organization's pre-qualification FIRST.

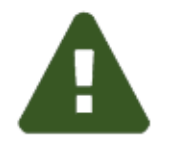

DO NOT wait. Check you are able to log into AmpliFund.

Late applications will <u>not</u> be accepted.

DO use Google Chrome while using AmpliFund

DO submit your Internal Controls Questionnaire (ICQ) through the GATA portal.